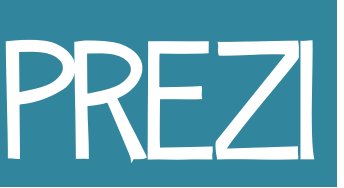

Informacion: https://prezi.com/support/article/steps/get-started-with-prezi/

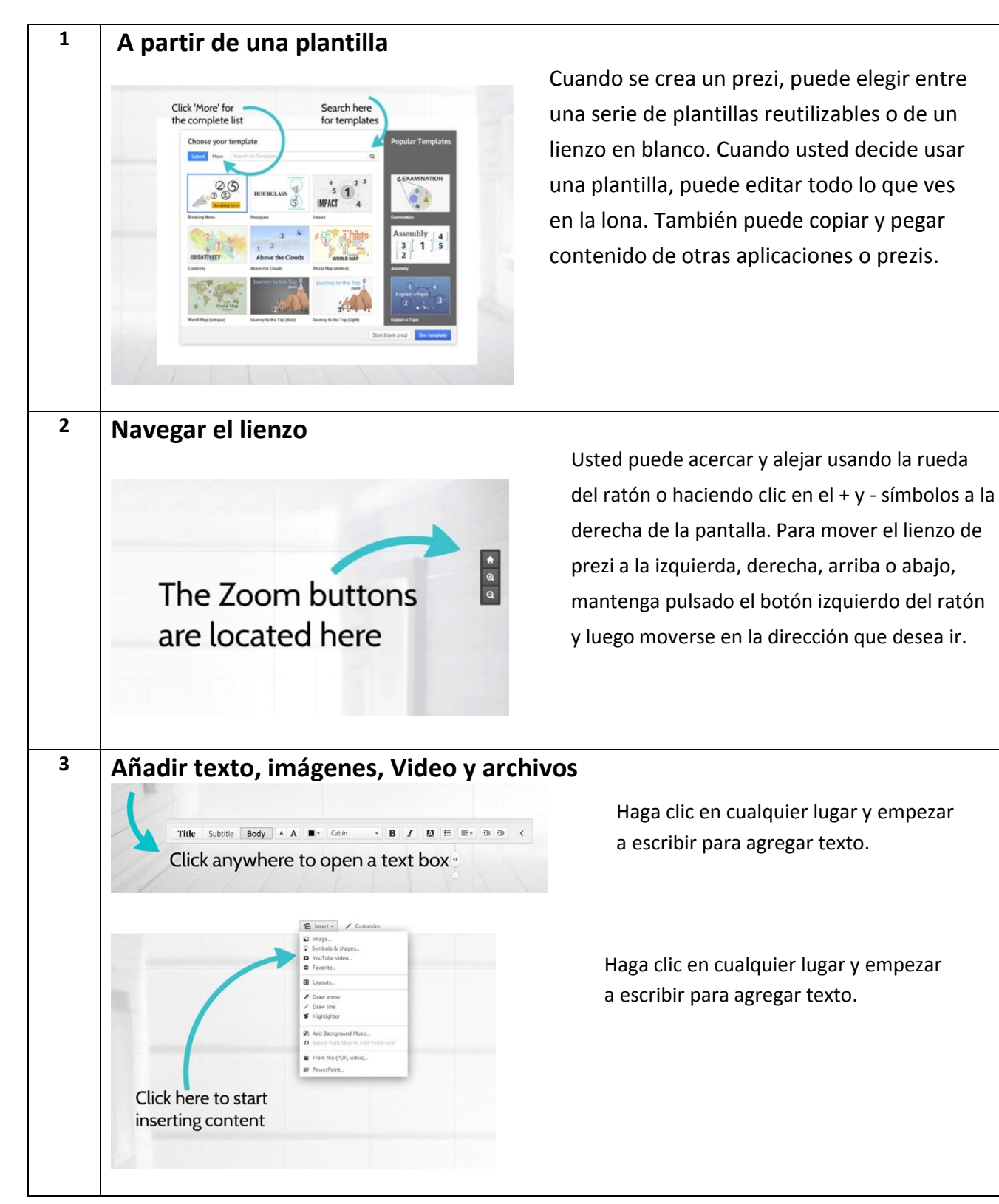

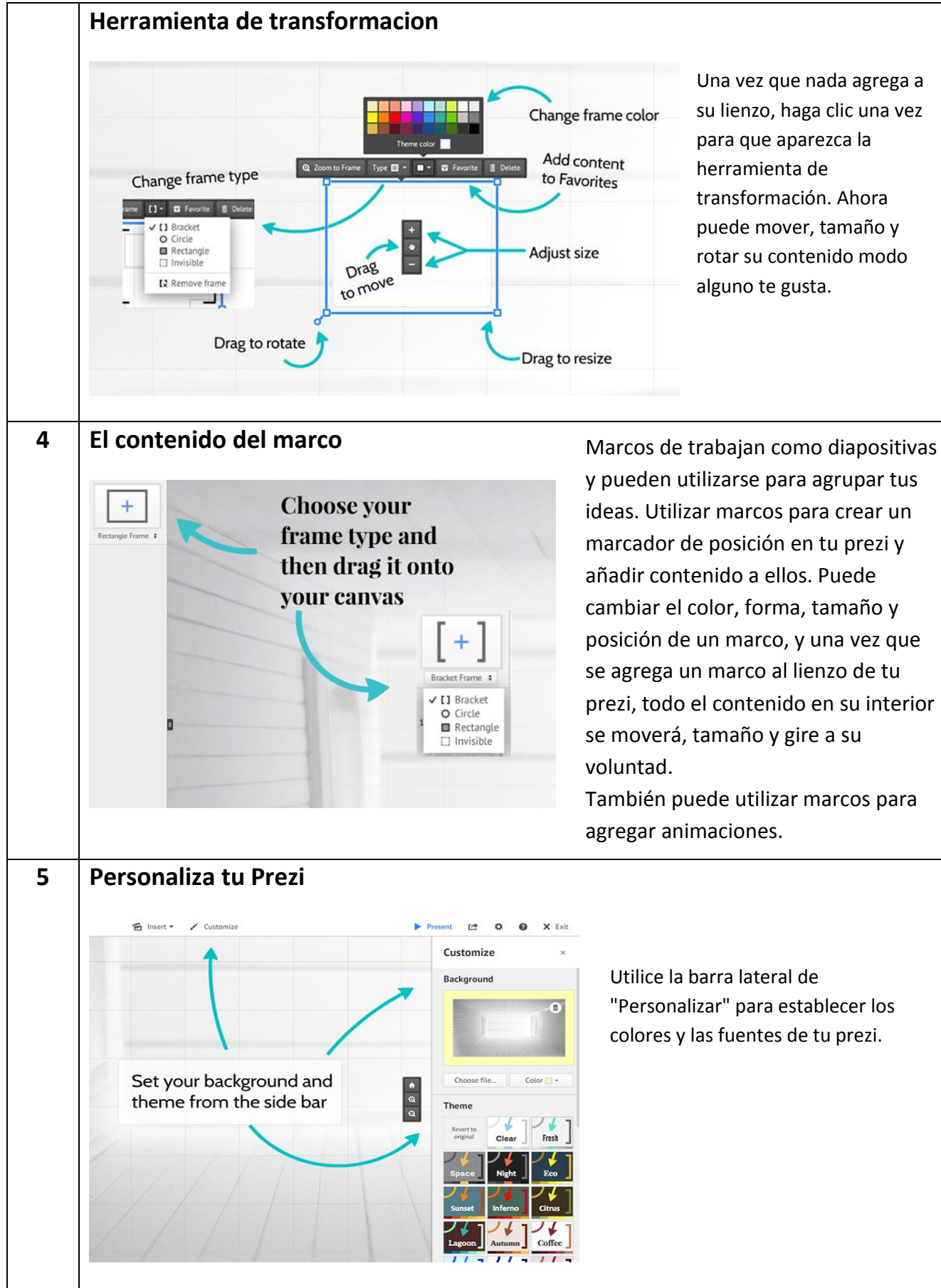

y pueden utilizarse para agrupar tus ideas. Utilizar marcos para crear un marcador de posición en tu prezi y añadir contenido a ellos. Puede cambiar el color, forma, tamaño y posición de un marco, y una vez que se agrega un marco al lienzo de tu prezi, todo el contenido en su interior se moverá, tamaño y gire a su

También puede utilizar marcos para

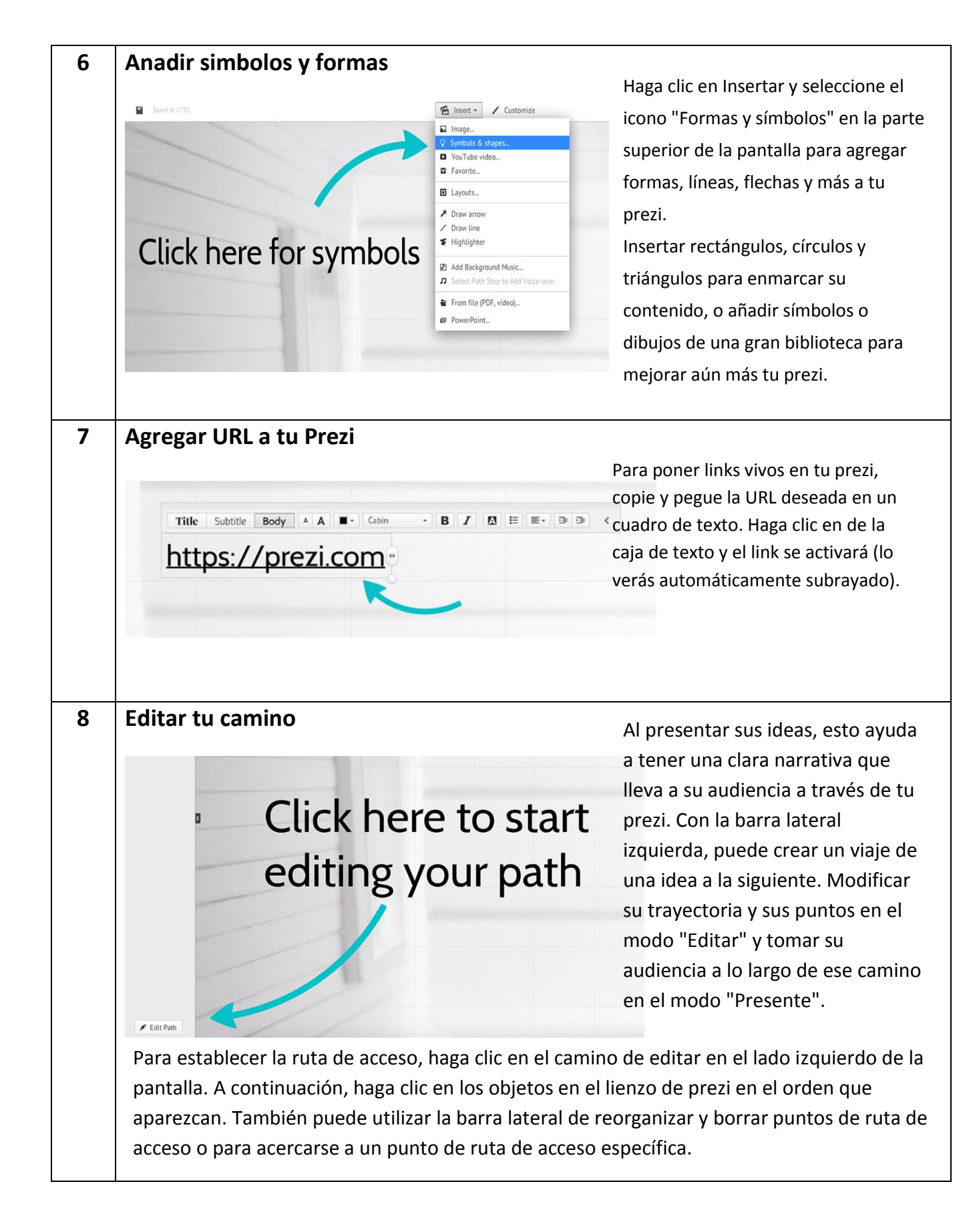

Convertir un Video de YouTube a un formato puede mostrar en la escuela, correo electrónico, guardar un thumbdrive, etc....

- 1. Descargar FREEMAKE en <u>http://www.freemake.com/free\_video\_converter/</u>
- 2. Abrir el video de YouTube que desea convertir y haga clic en compartir para encontrar la URL de ese video (se encuentra debajo del video)

|    | ese video (se encuentra debajo del video)                                                         |
|----|---------------------------------------------------------------------------------------------------|
|    | HAR RAN                                                                                           |
|    | ▶ (t) 0.06/0.56                                                                                   |
|    | Sadie doesn't want her brother to grow up                                                         |
|    | Alex Miller 5,838,603                                                                             |
|    | ■ Subscribe 3,543                                                                                 |
|    | Like 🗭 Aboy Share did to ihi 🍽                                                                    |
|    | Share this video Embed Email                                                                      |
|    | f 🗾 8+ 🕒 😳 t 🕐 🕊 in 🕫 👷 🗞 🕬                                                                       |
| <  | http://youtu.be/84DLT4yRcy4                                                                       |
| 2  | Conjar la LIBI                                                                                    |
| 4. | Abre FREEMAKE y haga clic en pergar URL                                                           |
|    | Freemake Video Converter                                                                          |
|    | File Edit Convert Help Iteemake.co                                                                |
|    | Video VIdeo VID Photo Paste URL Join files                                                        |
|    |                                                                                                   |
|    | Lou Tube                                                                                          |
|    | MP3 -                                                                                             |
|    | Install now                                                                                       |
|    |                                                                                                   |
|    | Convert YouTube to MP3 with Freemake                                                              |
|    |                                                                                                   |
|    | to AVI to WWY to Apple to DVD to MPEG to MPA to MP3                                               |
|    |                                                                                                   |
| 5. | Elegir arvivo (en la parte superior) – opciones y usted puede elegir su nombre y donde guardar el |
|    | video hacienda clic en el boton azul al lado del nombre                                           |
|    | Options >                                                                                         |
|    | General Acceleration Connection Accounts Languages                                                |
|    | Connection Accounts Languages                                                                     |
|    |                                                                                                   |
|    | Save adult videos as hidden                                                                       |
|    | Save addit videos as hidden                                                                       |
|    | — Temporary folder —                                                                              |
|    | C:\Users\ARCstudent\AppData\Local\Temp\FreemakeVideoConverterTemp                                 |
| 6. | Elegir. AVI a continuacion (seleccione donde desea guardar el video)                              |
| 7. | Haga clic en convertir                                                                            |
| 8. | Localizar donda guardaste el video y puede insertarlo en un powerpoint, guardar a un thumbdrive,  |
|    | Dropbox si es no demasiado grande (si es guardarla en el coche de google). Es un archive que      |
|    | puede harcer casi cualquier cosa con el.                                                          |